First download the driver from the Digital Check Support Page, under Expert Elite, and extract the content to a folder.

- 1. Connect the power and USB cable to the scanner and then power on the scanner.
- 2. In Device Manager go to "Ports (COM & LPT)" and then to the properties tab of the "USB Serial Device (COM3)" and press the "Update Driver" button.

| a. NOTE: Your (COM3) Port may be different                                                                                                    |  |  |  |  |
|----------------------------------------------------------------------------------------------------|--|--|--|--|
| USB Serial Device (COM3) Properties                                                                                                    |  |  |  |  |
| General Advanced Driver Details Events                                                                                                    |  |  |  |  |
| USB Serial Device (COM3)                                                                                                    |  |  |  |  |
| Driver Provider: Microsoft                                                                                                    |  |  |  |  |
| Driver Date: 6/21/2006                                                                                                    |  |  |  |  |
| Driver Version: 10.0.17134.1                                                                                                    |  |  |  |  |
| Digital Signer: Microsoft Windows                                                                                                    |  |  |  |  |
| Driver Details         View details about the installed driver files.           Update Driver         Update the driver for this device.           Boll Back Driver         If the device fails after updating the driver, roll |  |  |  |  |
| Roll Back Driver back to the previously installed driver.                                                                                                    |  |  |  |  |
| Disable Device Disable the device.                                                                                                    |  |  |  |  |
| Uninstall Device Uninstall the device from the system (Advanced).                                                                                                    |  |  |  |  |
| Close Cancel                                                                                                    |  |  |  |  |

3. Select "Browse my computer for driver software"

|   |                                                                                                    | ×      |
|---|----------------------------------------------------------------------------------------------------|--------|
| ÷ | Update Drivers - USB Serial Device (COM3)                                                                                                    |        |
|   | How do you want to search for drivers?                                                                                                    |        |
|   | → Search automatically for updated driver software<br>Windows will search your computer and the Internet for the latest driver software<br>for your device, unless you've disabled this feature in your device installation<br>settings. |        |
|   | → Browse my computer for driver software<br>Locate and install driver software manually.                                                                                                    |        |
|   |                                                                                                    |        |
|   |                                                                                                    | Cancel |

4. Select "Let me pick from a list of available drivers on my computer"

| Update Drivers - USB Serial Device (C                                                                                                    | .OM3)                                           |                            |                             |   |
|----------------------------------------------------------------------------------------------------|-------------------------------------------------|----------------------------|-----------------------------|---|
| Browse for drivers on your cor                                                                                                    | mputer                                          |                            |                             |   |
| Search for drivers in this location:                                                                                                    |                                                 |                            |                             |   |
| C:\Users\greasoner\Documents                                                                                                    |                                                 | ~                          | Browse                      |   |
| ☑ Include subfolders                                                                                                    |                                                 |                            |                             |   |
| <ul> <li>✓ Include subfolders</li> <li>→ Let me pick from a list of a This list will show available drivers</li> </ul>                                      | available drivers of s compatible with the o    | on my cor<br>levice, and a | nputer<br>Il drivers in the | e |
| <ul> <li>✓ Include subfolders</li> <li>→ Let me pick from a list of a<br/>This list will show available drivers<br/>same category as the device.</li> </ul> | available drivers of<br>s compatible with the o | on my cor<br>levice, and a | mputer<br>Il drivers in the |   |

5. Press the "Have Disk..." button.

|   |                     |                                                                                                    | × |
|---|---------------------|----------------------------------------------------------------------------------------------------|---|
| ← | 📕 Updat             | te Drivers - USB Serial Device (COM3)                                                                                                    |   |
|   | Select t            | he device driver you want to install for this hardware.                                                                                                    |   |
|   |                     | Select the manufacturer and model of your hardware device and then click Next. If you have a disk that contains the driver you want to install, click Have Disk. |   |
|   | Show                | compatible hardware                                                                                                    | - |
|   | Model               | Serial Device                                                                                                    |   |
|   | This<br><u>Tell</u> | a driver is digitally signed.<br>Have Disk                                                                                                    | ) |
|   |                     | Next Cancel                                                                                                    |   |

6. Press the "Browse..." button and navigate to the driver you downloaded.

| Install | From Disk                                                                                                 |              |
|---------|----------------------------------------------------------------------------------------------------|--------------|
|         | Insert the manufacturer's installation disk, and then make sure that the correct drive is selected below. | OK<br>Cancel |
|         | Copy manufacturer's files from:                                                                           | Browse       |

7. Select the USB Ethernet/RNDIS Gadget and press Next to load the driver.

|   |                 |                                                                                                    | × |
|---|-----------------|----------------------------------------------------------------------------------------------------|---|
| ← | 📕 Upda          | ate Drivers - USB Serial Device (COM3)                                                                                                    |   |
|   | Select          | the device driver you want to install for this hardware.                                                                                                    |   |
|   |                 | Select the manufacturer and model of your hardware device and then click Next. If you have a disk that contains the driver you want to install, click Have Disk. |   |
|   |                 |                                                                                                    |   |
|   | Show            | compatible hardware                                                                                                    |   |
|   | Model           |                                                                                                    |   |
|   | 🔄 USB           | Ethernet/RNDIS Gadget                                                                                                    |   |
|   | 🔄 USB           | Serial Device                                                                                                    |   |
|   |                 |                                                                                                    |   |
|   |                 |                                                                                                    |   |
|   | 📴 Thi           | is driver is digitally signed. Have Disk                                                                                                    |   |
|   | -<br><u>Tel</u> | I me why driver signing is important                                                                                                    |   |
|   |                 | Next Cancel                                                                                                    |   |

- 8. After the driver update is complete, cycle power on the scanner with the USB cable connected.
- 9. The scanner will now be detected in the "Network adapters" in Device Manager and a new controller will be created in network connections.
- 10. The scanner IP will become 192.168.2.1 and the PC IP address can be checked by typing "ipconfig" in a command prompt window. I.e. 192.168.2.11.
- 11. The scanner is now ready to be used as a RNDIS Gadget.